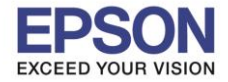

**การถ่ายเอกสารกระดาษขนาด B4** ( 254x364 mm / 10.12x14.33 inch ) สามารถวางเอกสารต้นฉบับได้ 2 ส่วน

ส่วนแรก : หน้ากระจก (แบบแนวระนาบ)

ส่วนสอง : ช่อง ADF (ถาดป้อนกระดาษอัตโนมัติ)

- หน้ากระจก (แบบแนวระนาบ) วางกระดาษต้นฉบับ B4 ตามตำแหน่ง ดังรูป ส่วนบนของเอกสารจะชิดด้านซ้ายมือ ของตัวเครื่อง และจุดเริ่มต้น จะอยู่แนบระยะ ที่ระบุว่า 11x17 in

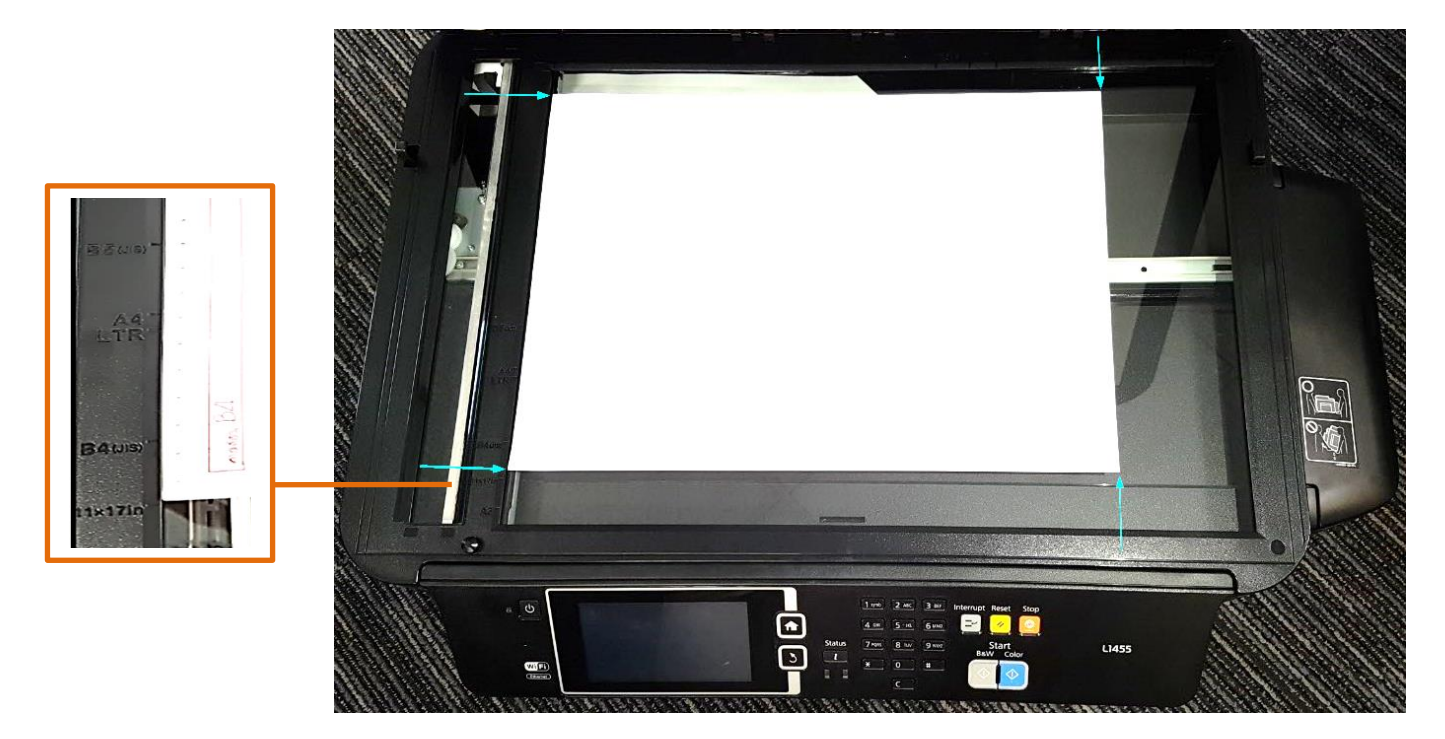

- ช่อง ADF (ถาดป้อนกระดาษอัตโนมัติ) วางต้นฉบับที่จุดกึ่งกลางของถาดป้อนกระดาษ ดังรูป โดยหงายเอกสารขึ้น

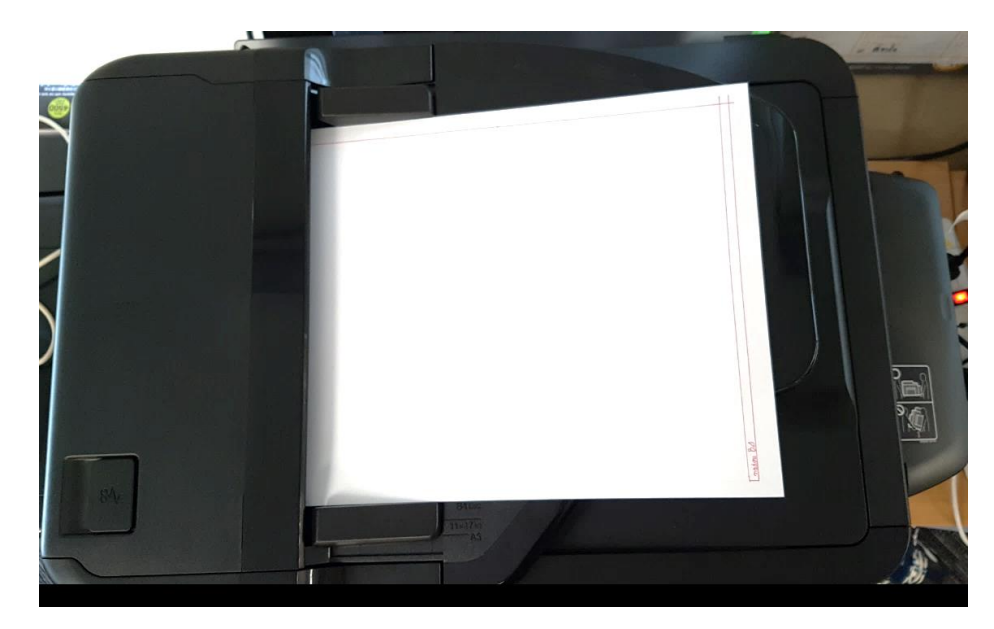

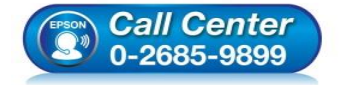

- สอบถามข้อมูลการใช้งานผลิตภัณฑ์และบริการ โทร.0-2685-9899
- เวลาทำการ : วันจันทร์ ศุกร์ เวลา 8.30 17.30 น.ยกเว้นวันหยุดนักขัตฤกษ์
- <u>www.epson.co.th</u>

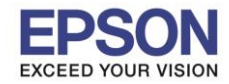

#### วิธีการใส่กระดาษในถาดใส่กระดาษ

การใส่กระดาษที่จะพิมพ์ในถาดใส่กระดาษ ให้ยืดจุดที่ 1 ออก จากนั้น ปรับตัวกั้นขนาดกระดาษ จุดที่ 2
ให้ตรงกับขนาดกระดาษที่ต้องการใส่ แล้ววางกระดาษที่ต้องการพิมพ์ลงในถาดใส่กระดาษ ตามรูปที่ 2

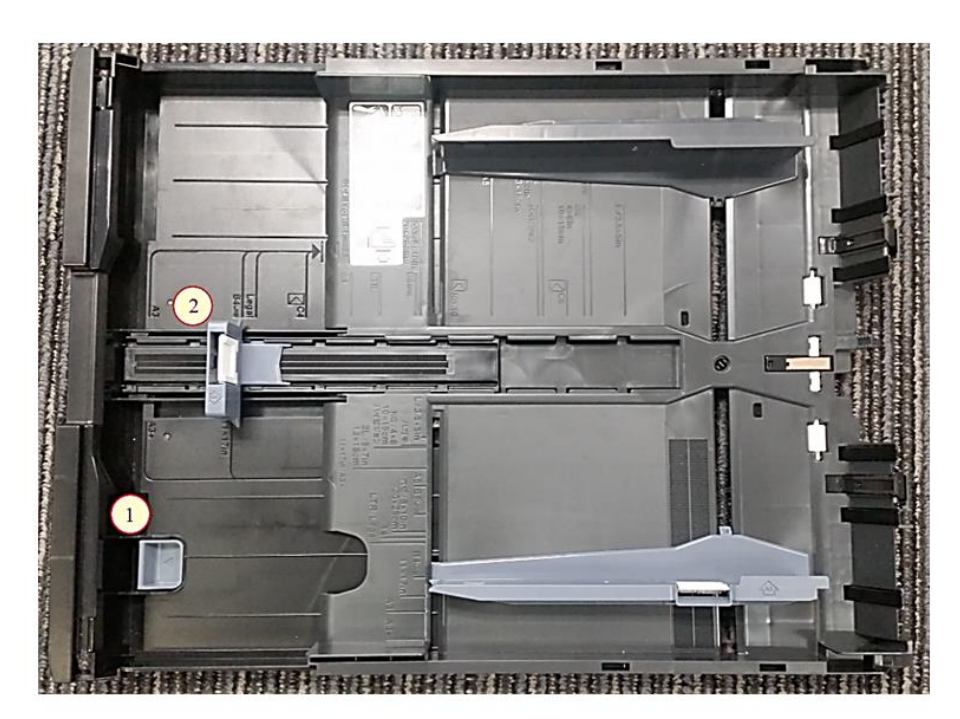

รูปที่ 1

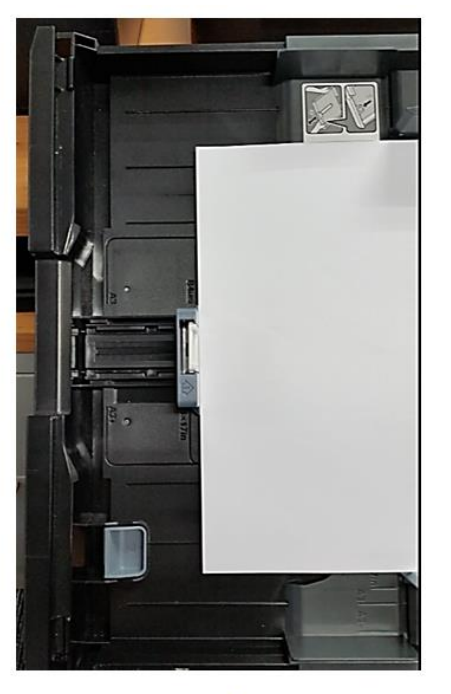

รูปที่ 2

# ้ตัวอย่าง : ตำแหน่งการวางกระดาษ และ ลักษณะของถาดใส่กระดาษ เมื่อดันเข้าตัวเครื่องพิมพ์เรียบร้อยแล้ว

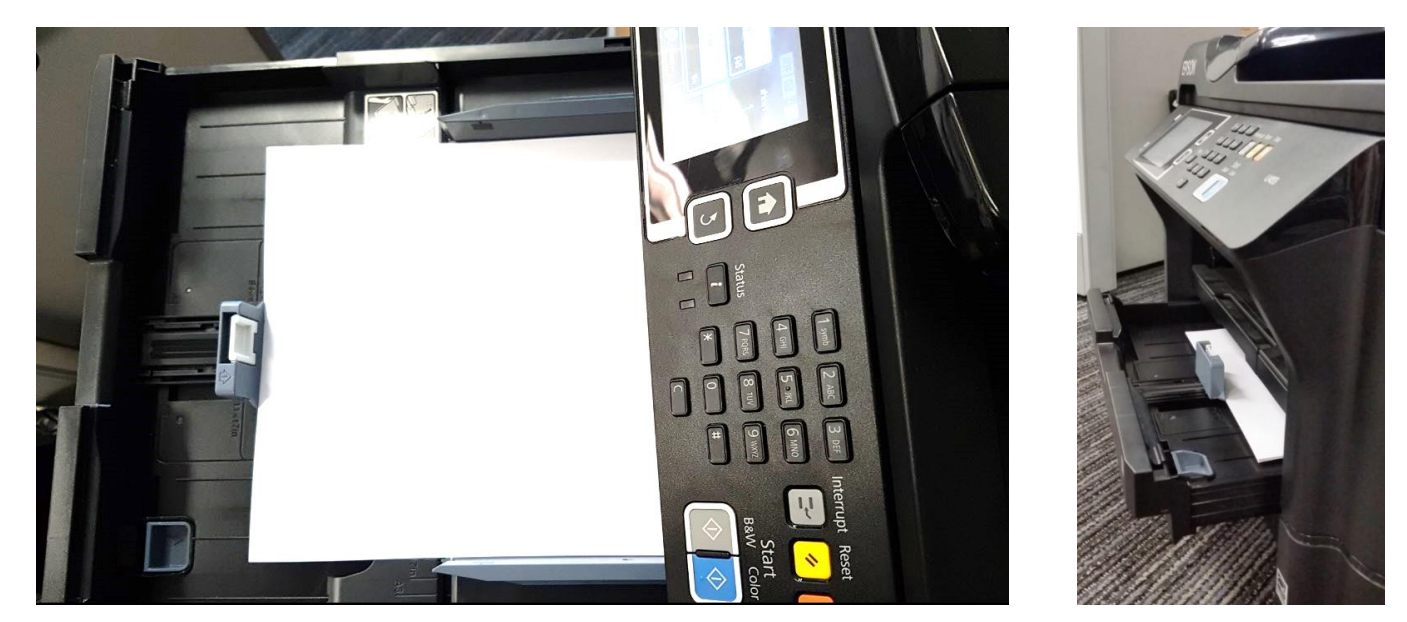

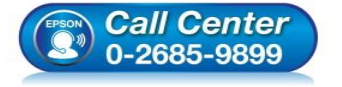

- สอบถามข้อมูลการใช้งานผลิตภัณฑ์และบริการ
- โทร.0-2685-9899 เวลาทำการ : วันจันทร์ – ศุกร์ เวลา 8.30 – 17.30 น.ยกเว้นวันหยุดนักขัตฤกษ์
- <u>www.epson.co.th</u>

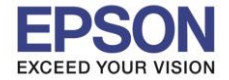

สำหรับหน้าจอเครื่องพิมพ์จะให้เลือก ขนาดกระดาษ : B4 ประเภทกระดาษ : กระดาษธรรมดา

: วิธีการถ่ายเอกสารขนาด B4

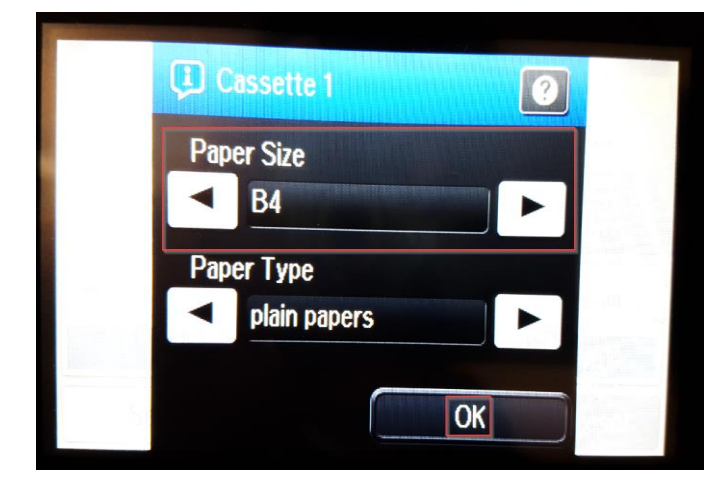

: L1455

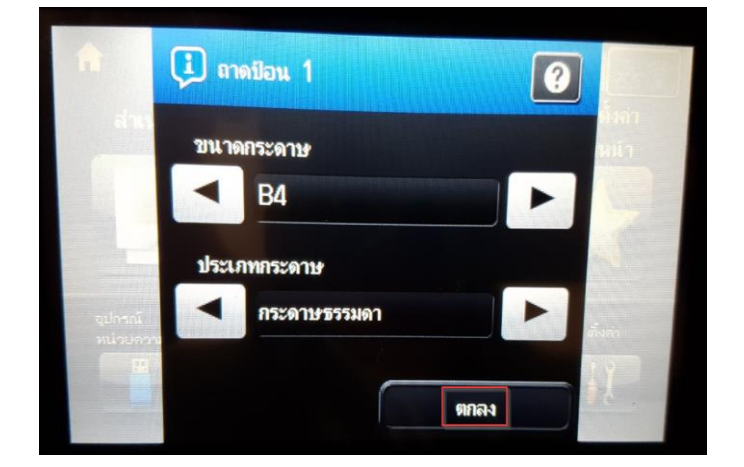

3

#### ้วิธีการกดเมนูหน้าเครื่องเพื่อถ่ายเอกสาร ขนาด B4

1. เข้าเมนู **Copy** หรือ สำเนา

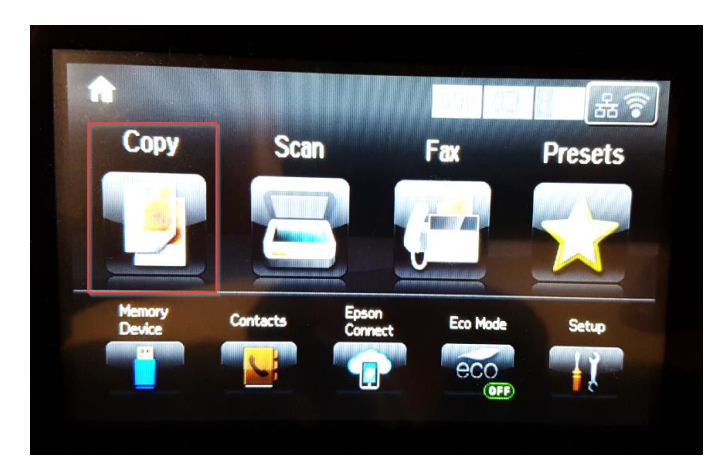

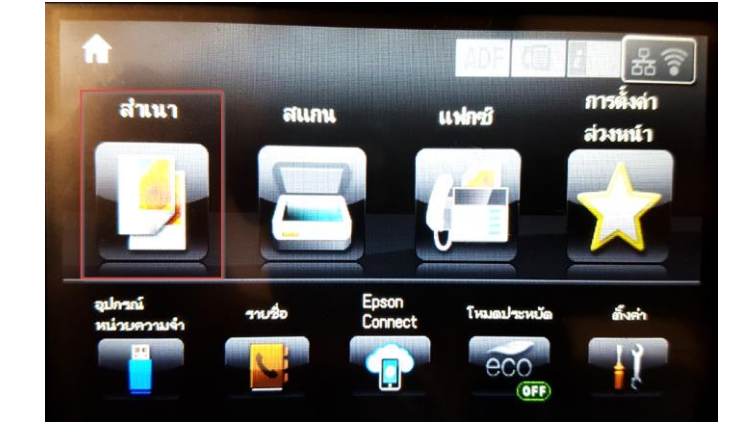

#### 2. เข้าเมนู Document Size หรือ ขนาดเอกสาร

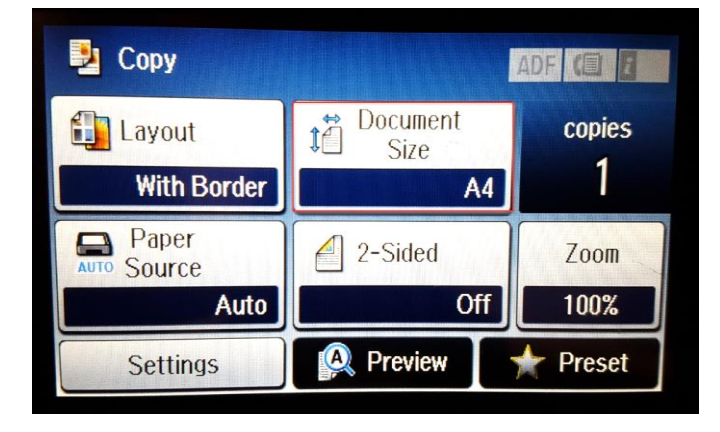

Call Center

0-2685-9899

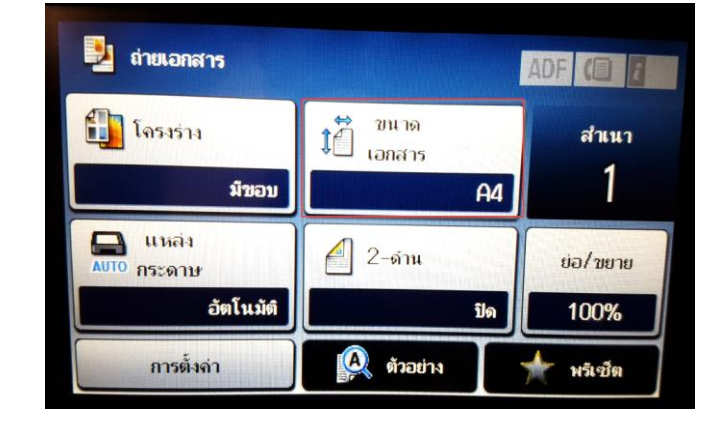

- สอบถามข้อมูลการใช้งานผลิตภัณฑ์และบริการ
- โทร**.0-2685-9899** 
  - 💿 เวลาทำการ :วันจันทร์ ศุกร์ เวลา 8.30 17.30 น.ยกเว้นวันหยุดนักขัตฤกษ์
- <u>www.epson.co.th</u>

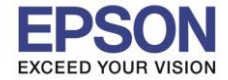

3.เปลี่ยน Document Size หรือ ขนาดเอกสาร เป็น A3

: L1455

: วิธีการถ่ายเอกสารขนาด B4

| Document Size | i. |
|---------------|----|
| A4            |    |
| ✓ A3          |    |
| A5            |    |
| Legal         |    |
|               |    |

| 3 | ขนาดเอกสาร | ł |
|---|------------|---|
|   | A4         |   |
| ~ | A3         |   |
|   | A5         |   |
|   | Legal      |   |
|   |            |   |

4

#### 4. เข้าเมนู **Zoom หรือ ย่อ/ขยาย**

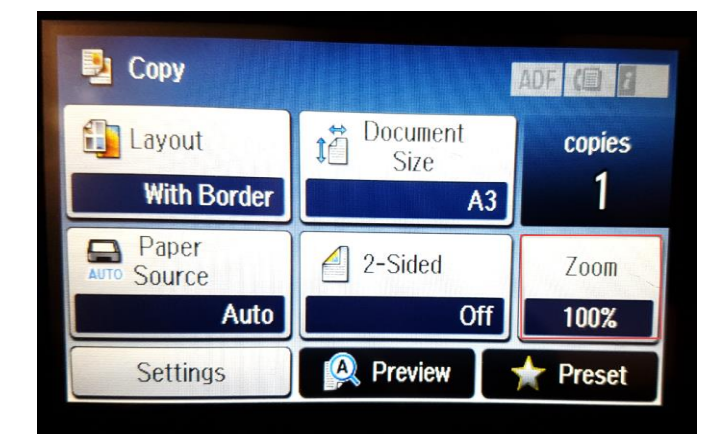

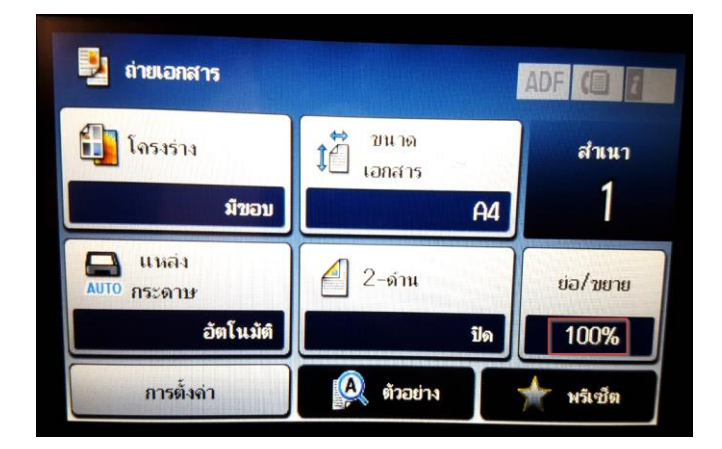

## 5. เลือก Actual Size หรือ ขนาดที่แท้จริง

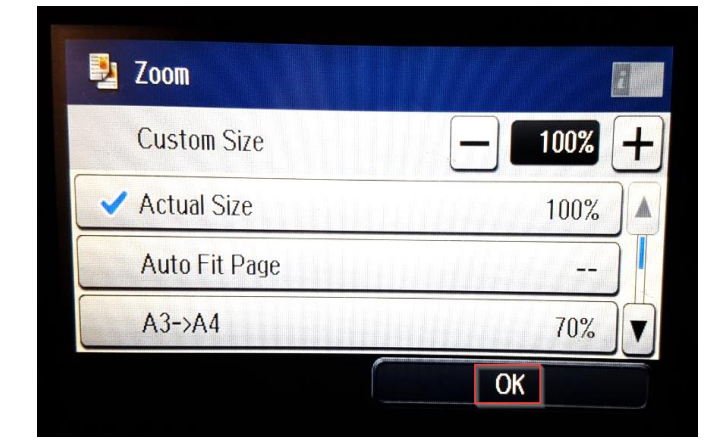

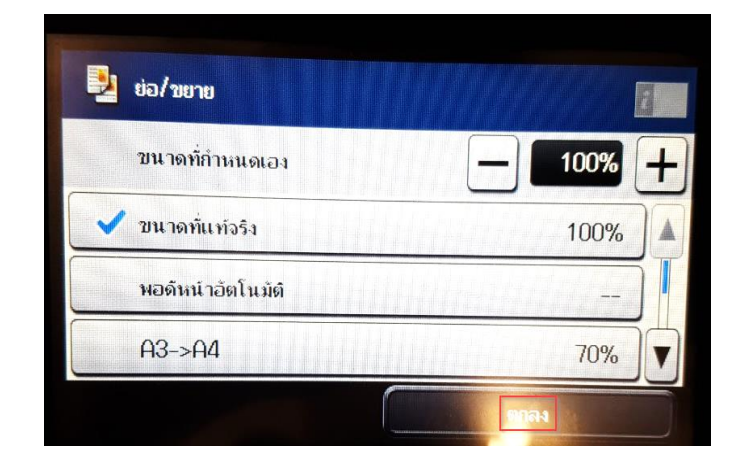

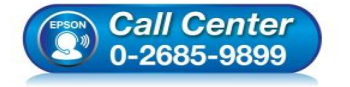

- สอบถามข้อมูลการใช้งานผลิตภัณฑ์และบริการ
- โทร**.0-2685-9899**
- เวลาทำการ : วันจันทร์ ศุกร์ เวลา 8.30 17.30 น.ยกเว้นวันหยุดนักขัดฤกษ์
- <u>www.epson.co.th</u>

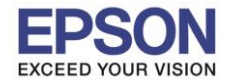

6. จะปรากฏหน้าจอของการตั้งค่า หลังจากนั้นให้กดปุ่ม Copy สี หรือ ขาวดำ 📖

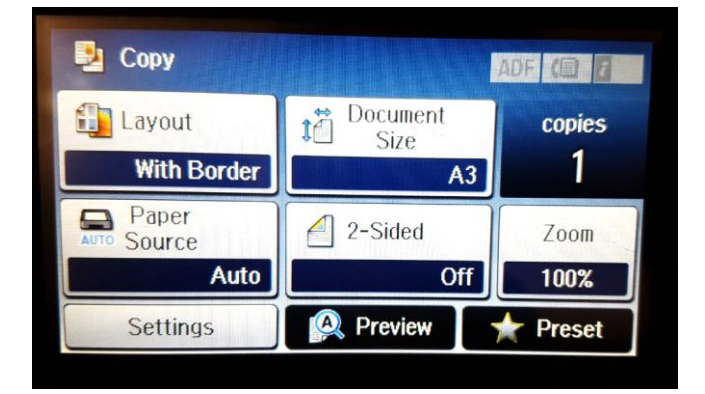

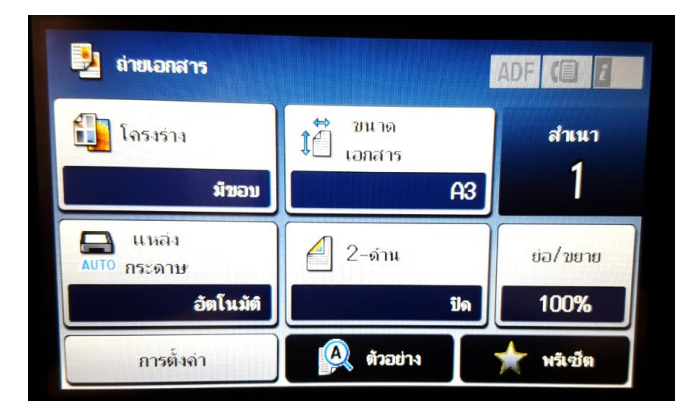

### 7. หน้าจอจะทำการสแกน

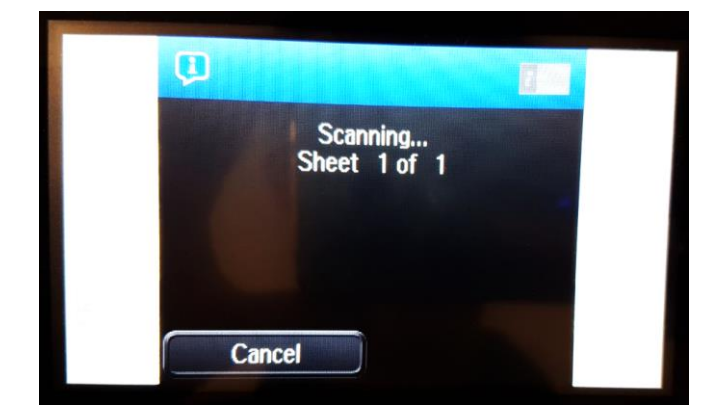

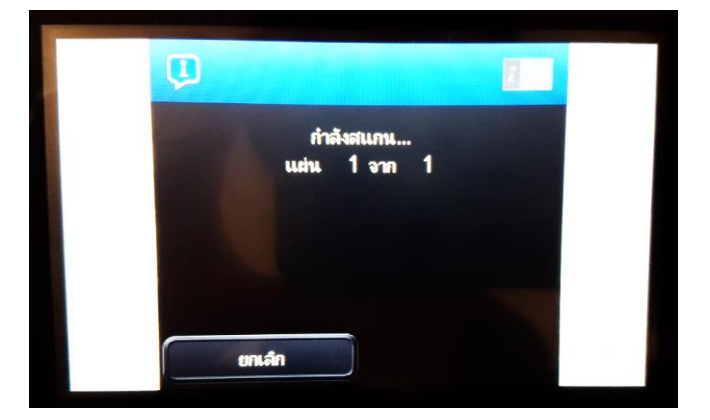

8. จะปรากฏข้อความ **Paper size does not match หรือ ขนาดกระดาษไม่ตรง** ให้เลือก ใช่ จากนั้นเครื่องจะถ่าย เอกสาร

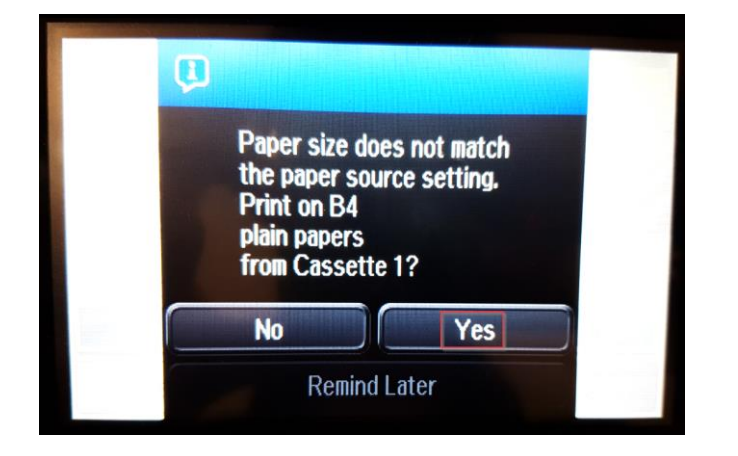

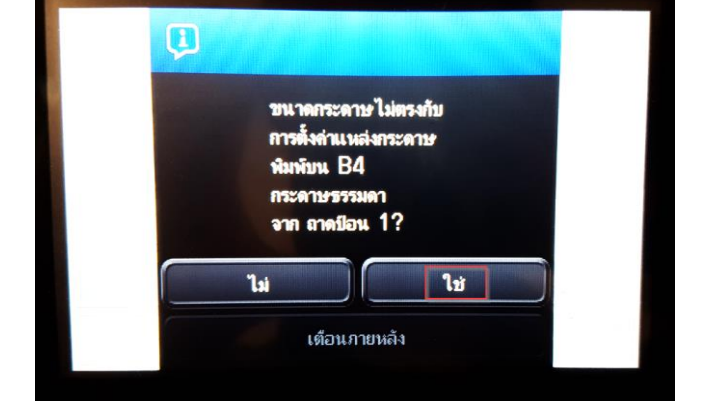

\*หมายเหตุ : เครื่องจะทำการสแกนต้นฉบับก่อน แล้วจึงเริ่มดึงกระดาษเข้าไปพิมพ์สำเนาออกมา

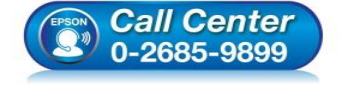

- สอบถามข้อมูลการใช้งานผลิตภัณฑ์และบริการ
- โทร**.0-2685-9899**
- เวลาทำการ : วันจันทร์ ศุกร์ เวลา 8.30 17.30 น.ยกเว้นวันหยุดนักขัตฤกษ์
- <u>www.epson.co.th</u>